### 核医学検査技術学実習

# 実習4 SPECT

# SPECTの再構成原理を理解する。 また、心筋SPECTにおける 画像処理を学ぶ。

Practice4.zipをダウンロードして解凍。

### **SPECT** projection

SPECT\_recon.exeを起動し、open fileから同フォルダ 内にあるいずれかのprojectionファイルを選択する。 ※projection:投影

maxで明るさ可変。

それぞれのスライドバーで断面可変。

元のデータは左のprojection。 それから右のsinogramを作っている。 赤線が何を指しているか理解してください。 (projectionとsinogramの関係を理解する)

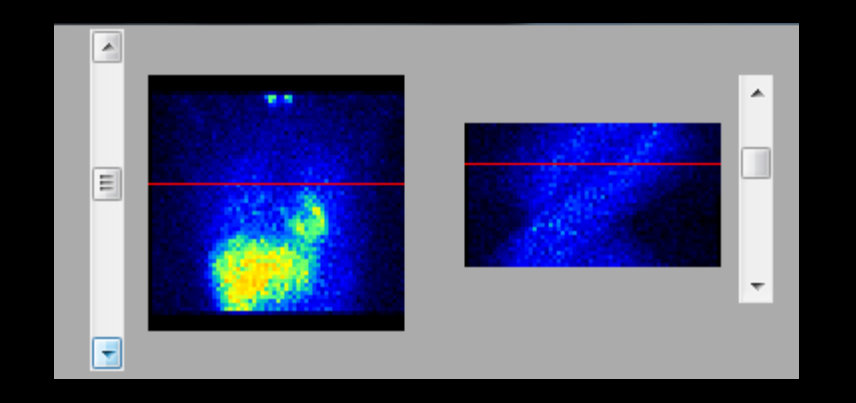

右の赤線の位置でのprojection

左の赤線の位置でのsinogram

Reconをクリックすると、再構成が開始され、 しばらくすると断面像ができる。

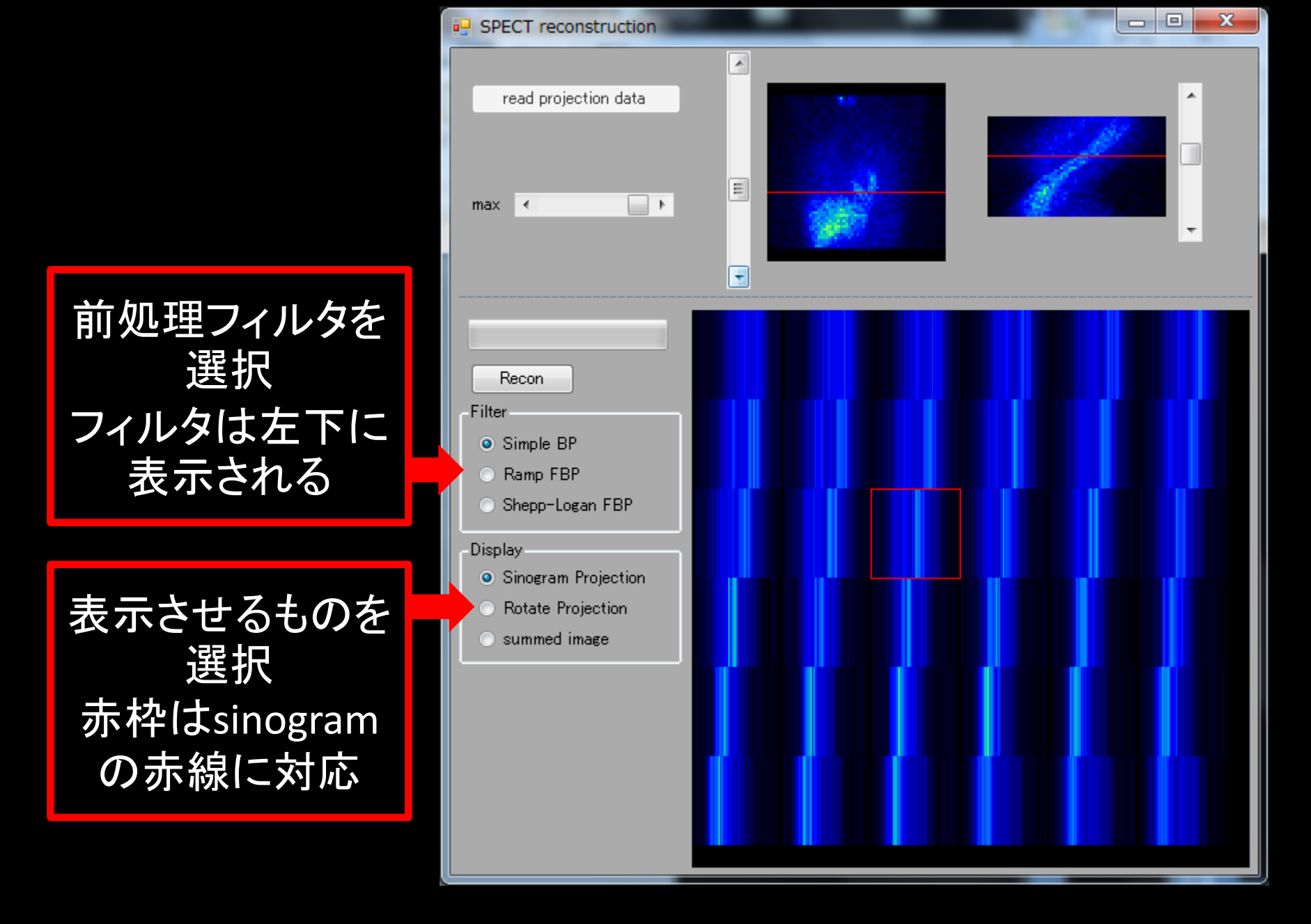

赤線と赤枠の関係を理解してください。

Rotate Projectionは Sinogram Projectionを 回転させたもの。

これらを重ね合わせることで、断面像が得られる。

Summed imageをcheck すれば断面像が見られ る。

Filterを変えてみて、それ ぞれの画像を確かめてく ださい。

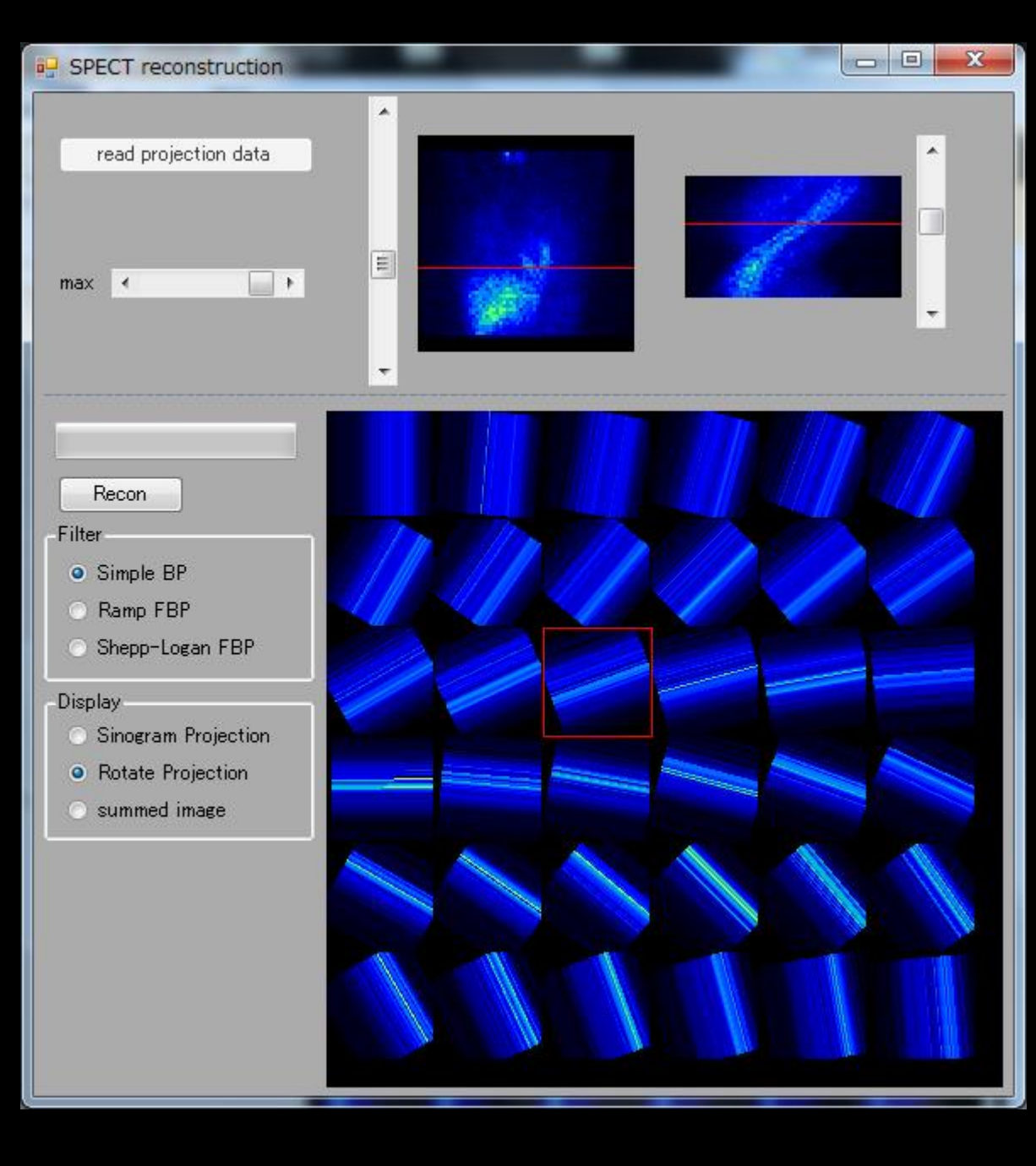

projectionファイルを読み込んだ直後にprojection画 像をクリックすると、その部分の集積を欠損させる。

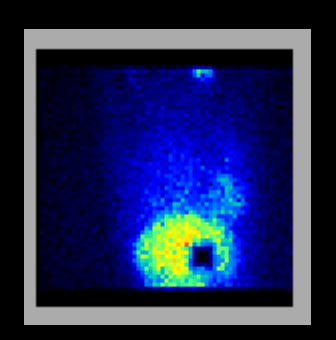

#### SPECT\_recon.exeの操作説明は以上です。

# 心筋画像処理

Graphic.exeを起動し、「Read sino」ボタンを押して、 プログラムフォルダ内の「心臓ファントム」ファイル を開く。

「Load Filter」ボタンを押し、プログラムフォルダ内の 「RealSheppLogan256\_05.txt」を選択する。

「Recon」ボタンを押し、画像再構成を行う。(やや時間が掛る場合がある)

### プログラムフォルダ内の「心臓ファントム」ファイルは このような心筋・肝ファントムの像である。

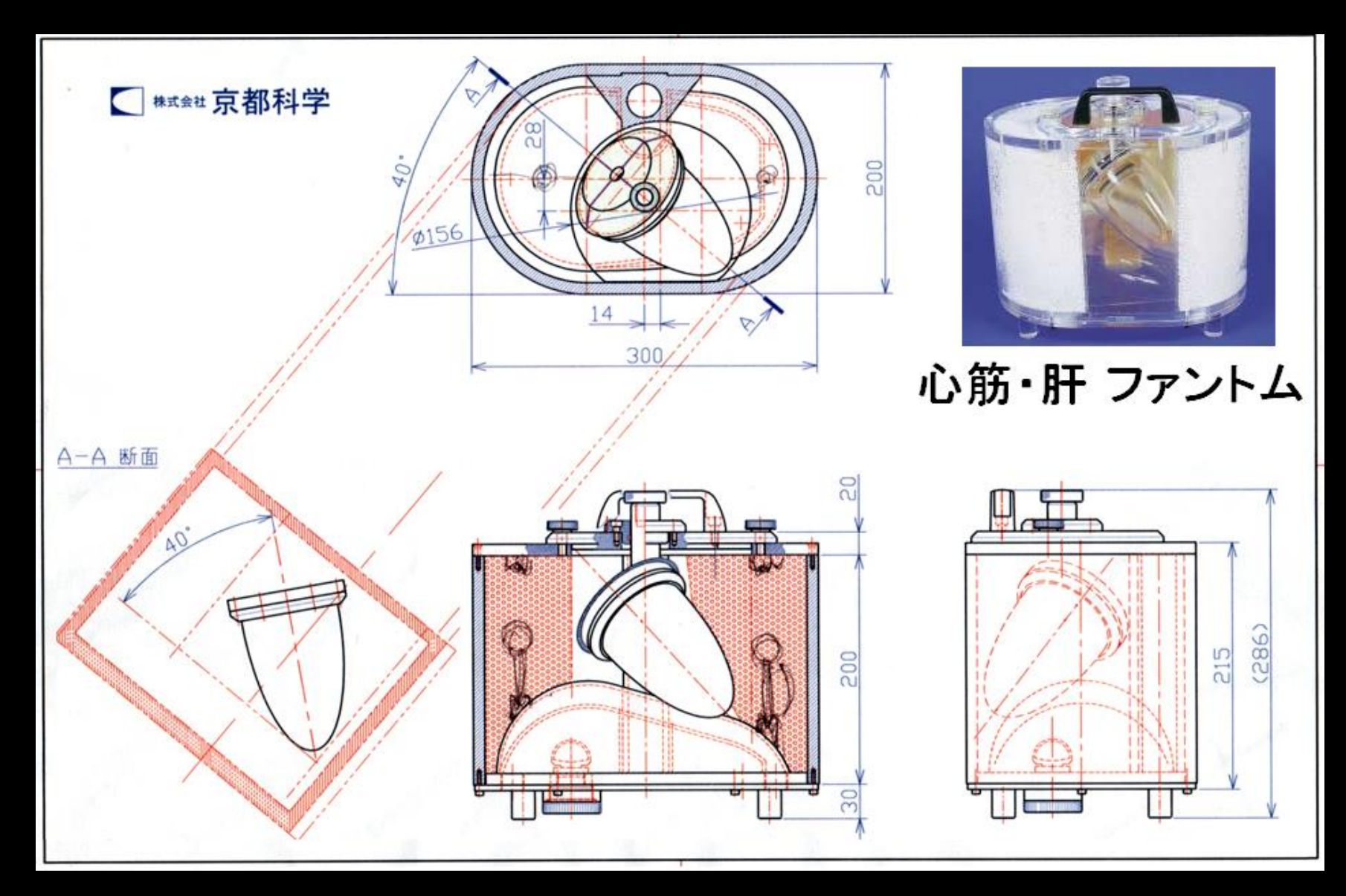

#### 左室心筋の像を切り直す演習。 左室の長軸に合わせて切り直した3種類の断面像を作成する。

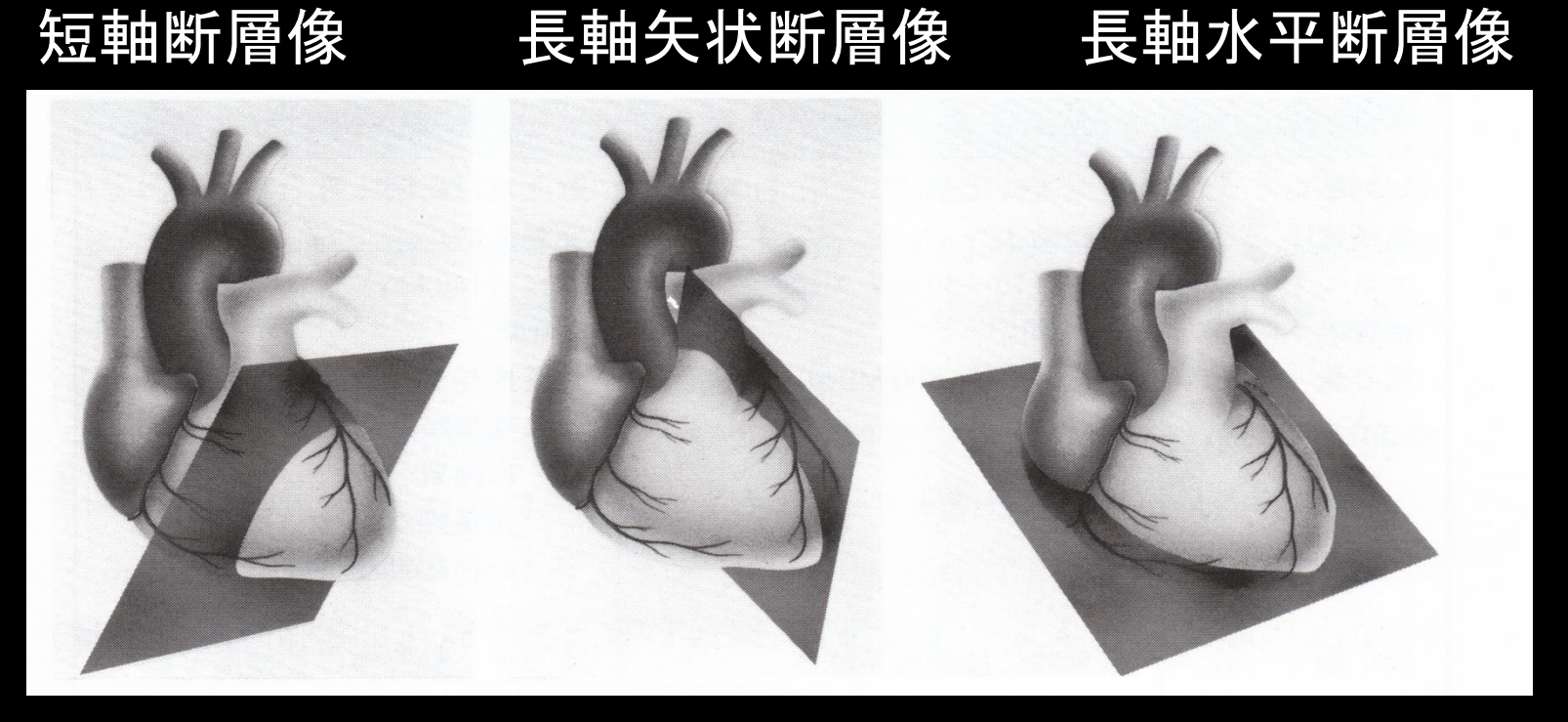

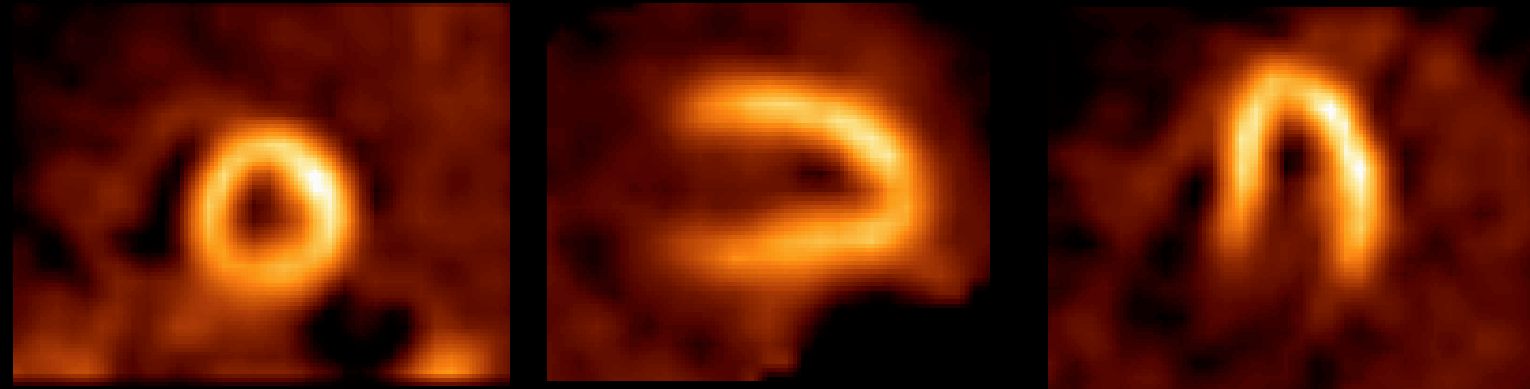

# 「Reslice」ボタンを押し、画素のピクセルサイズと厚さの調節を行う。

「Set ROIXY」ボタンを押し、関心領域(ROI)の 初期化を行う。

# 「SliceXY」を調整し、心臓軸が把握できる高さに設定する。

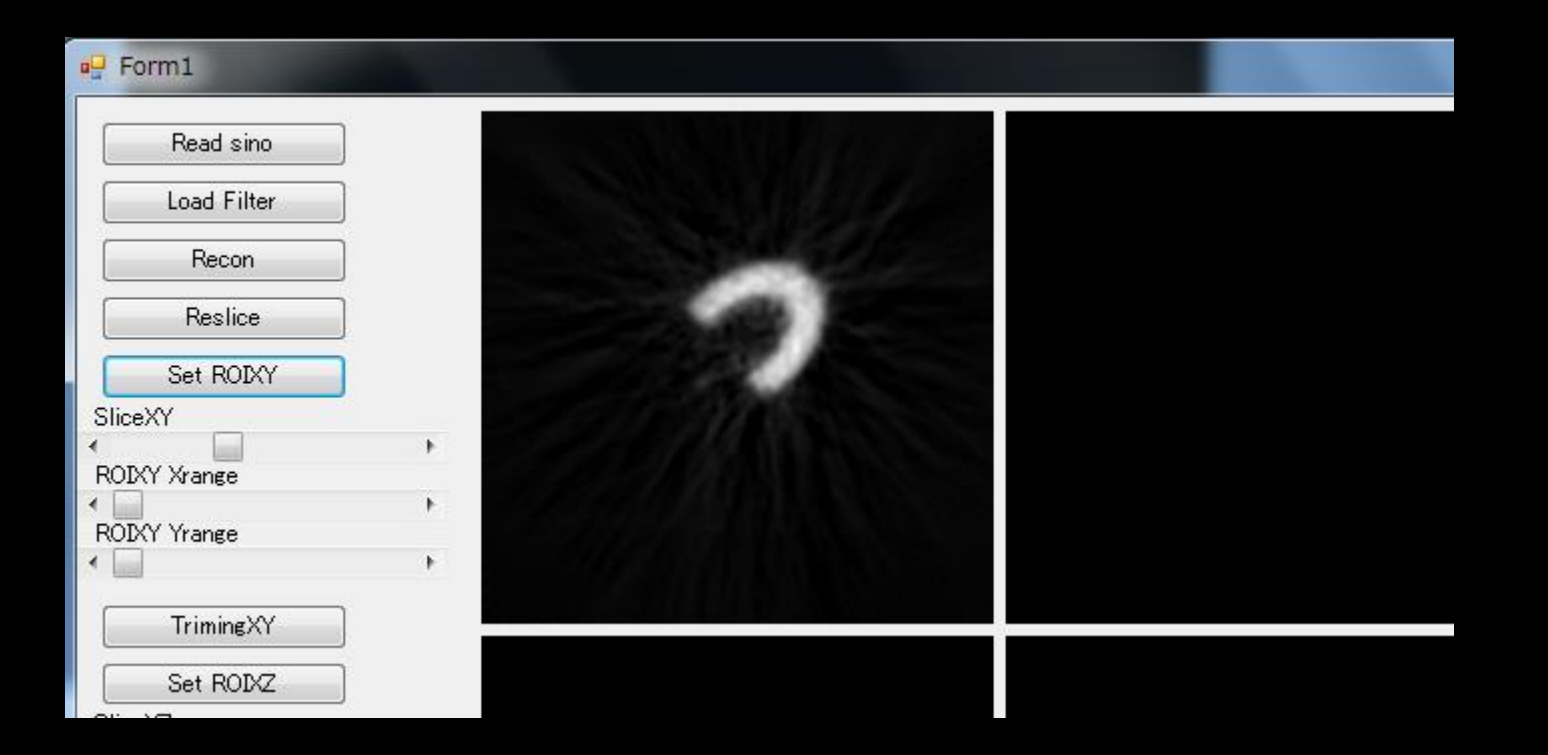

### 左上の画像をクリックし、心底部から心尖部に かけてドラッグする。

| Hereit Form1 |   |           |  |
|--------------|---|-----------|--|
| Read sino    |   |           |  |
| Load Filter  |   | 心底部から心尖部へ |  |
| Recon        |   |           |  |
| Reslice      |   |           |  |
| Set RODAY    |   |           |  |
| SliceXY      |   |           |  |
| •            | + |           |  |
| ROIXY Xrange |   |           |  |
| <            | • |           |  |
| ROIXY Yrange |   |           |  |
| •            | • |           |  |
| TrimingXY    |   |           |  |
| Set BOIX7    |   |           |  |
|              |   |           |  |
| SliceXZ      |   |           |  |
|              |   |           |  |

間違った場合は再度「Set ROIXY」を押しやり直す。

### 「ROIXY Xrange」、「ROIXY Yrange」を変化さ せROIの大きさを調節する。また、ROIをドラッ グし適切な位置に配置する。

| P Form1      |     | The second second   | E muse            | n Xee | C BR R |
|--------------|-----|---------------------|-------------------|-------|--------|
| Read sino    |     | ~                   |                   |       |        |
| Load Filter  |     |                     | $\langle \rangle$ |       |        |
| Recon        |     |                     | $\land$           |       |        |
| Reslice      |     | $\langle X \rangle$ | $\rightarrow$     |       |        |
| Set ROIXY    |     | $\sim$              |                   |       |        |
| SliceXY      |     |                     |                   |       |        |
| ROIXY Xrange | •   |                     |                   |       |        |
|              | •   |                     |                   |       |        |
|              | P I |                     |                   |       |        |
| TrimingXY    | _   |                     |                   |       |        |
| Set ROIXZ    |     |                     |                   |       |        |
| GliceXZ      |     |                     |                   |       |        |
|              |     |                     |                   |       |        |

### 再度、「SliceXY」を変化させて心臓全体がROI 内に入っている事を確認する。

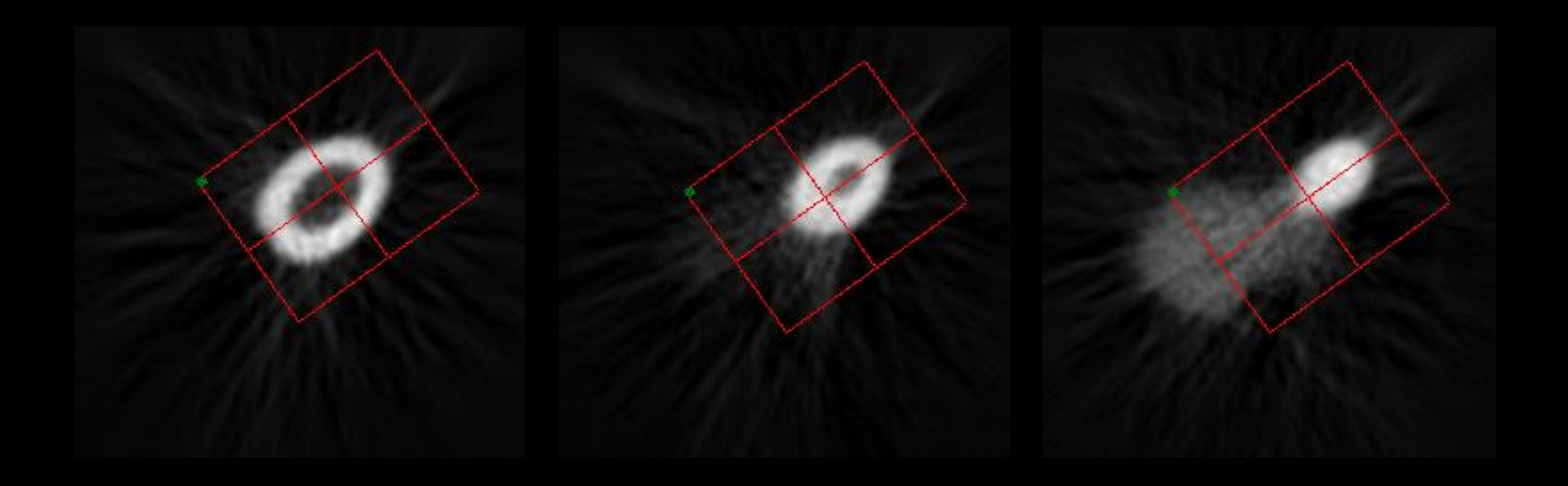

ROI設定完了後、「TrimingXY」ボタンを押して 断面の切りなおしを行う。また、「Set ROIXZ」 ボタンを押してROIの初期化を行う。

「SliceXZ」を変化させ、左下の画像において心軸の分かるスライスを探す。

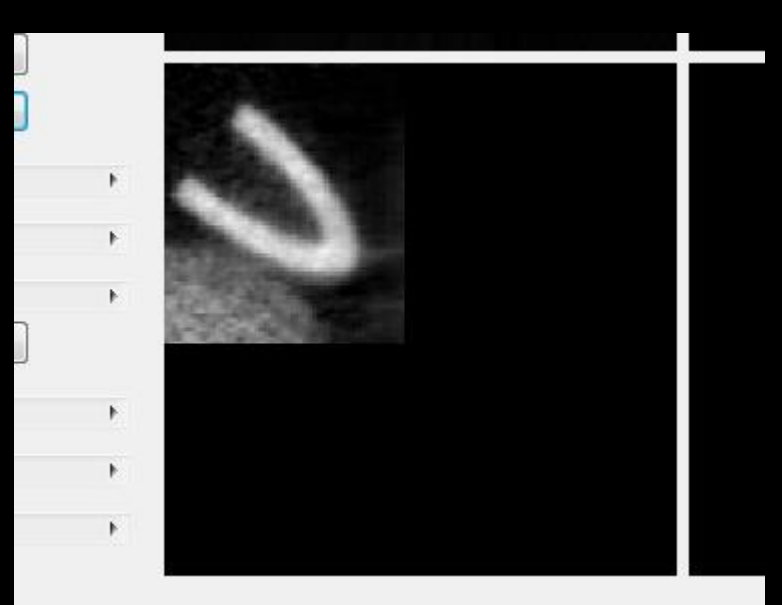

# 左下の画像をクリックし、心底部から心尖部にかけてドラッグする。

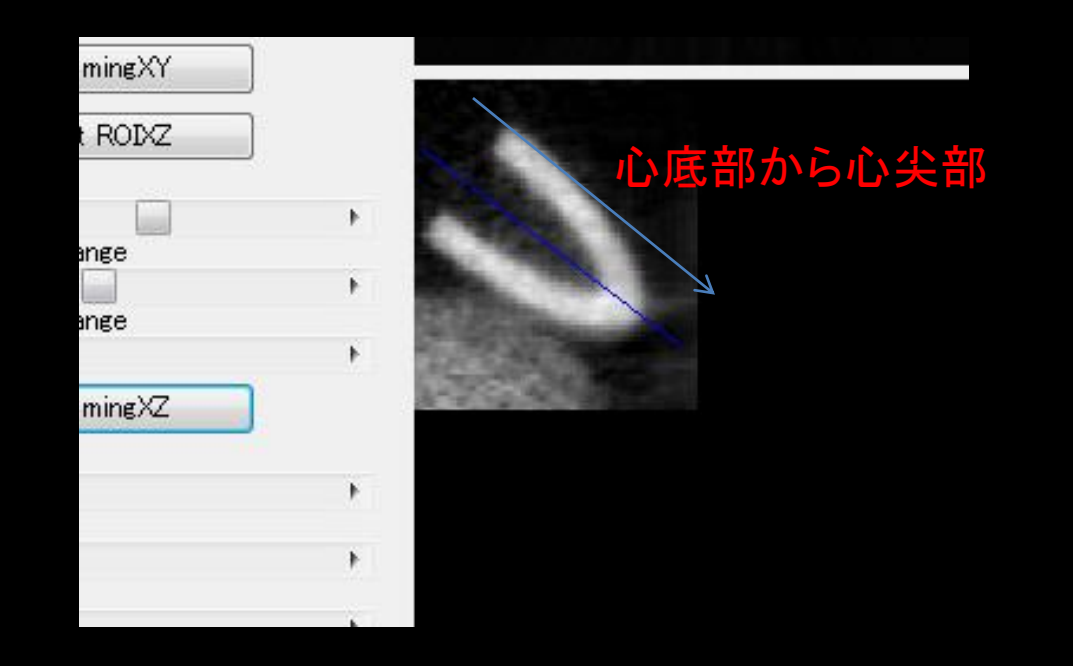

#### 間違った場合は再度「Set ROIXZ」を押しやり直す。

「ROIXZ Xrange」、「ROIXZ Yrange」を変化さ せROIの大きさを調節する。また、ROIをドラッ グし適切な位置に配置する。

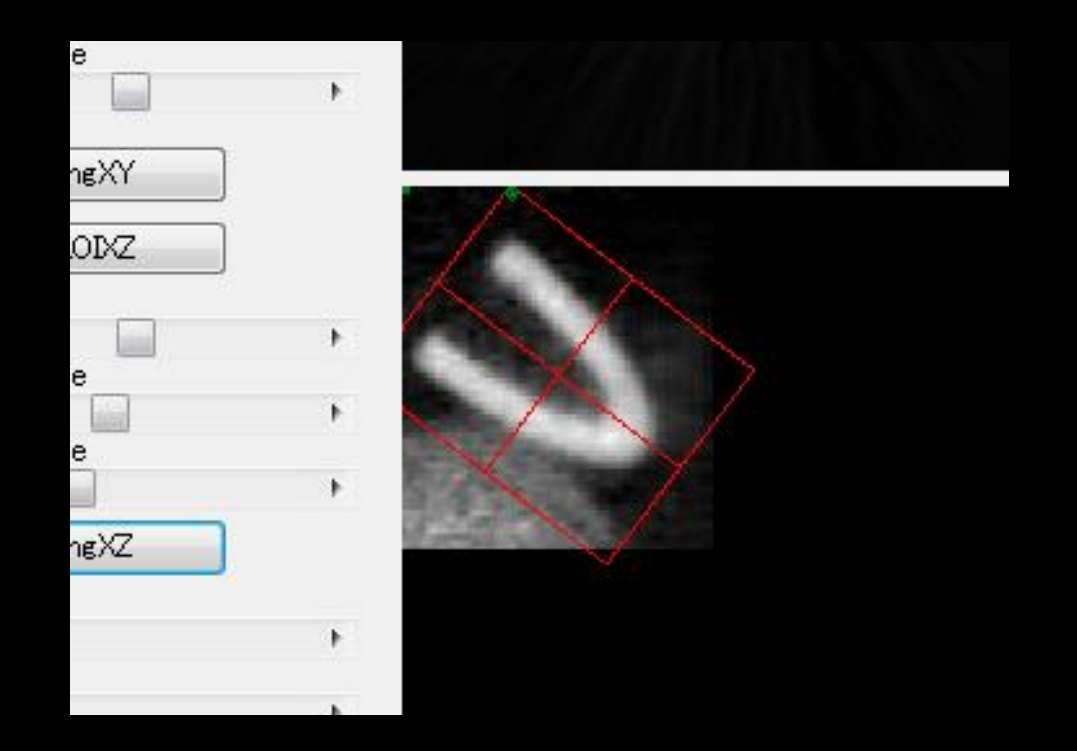

### 再度、「SliceXZ」を変化させて心臓全体がROI 内に入っている事を確認する。

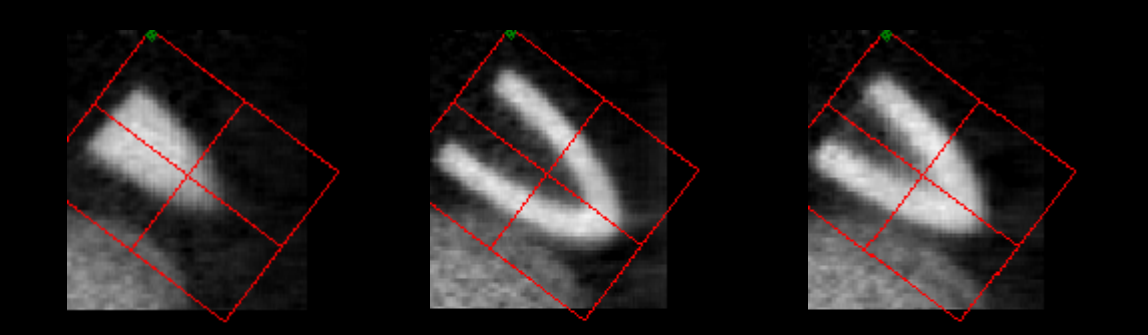

# ROI設定完了後、「TrimingXZ」ボタンを押して断面の切りなおしを行う。「vertical」、「horizontal」、「short axis」を変化させるとそれぞれの心軸断面が得られる。

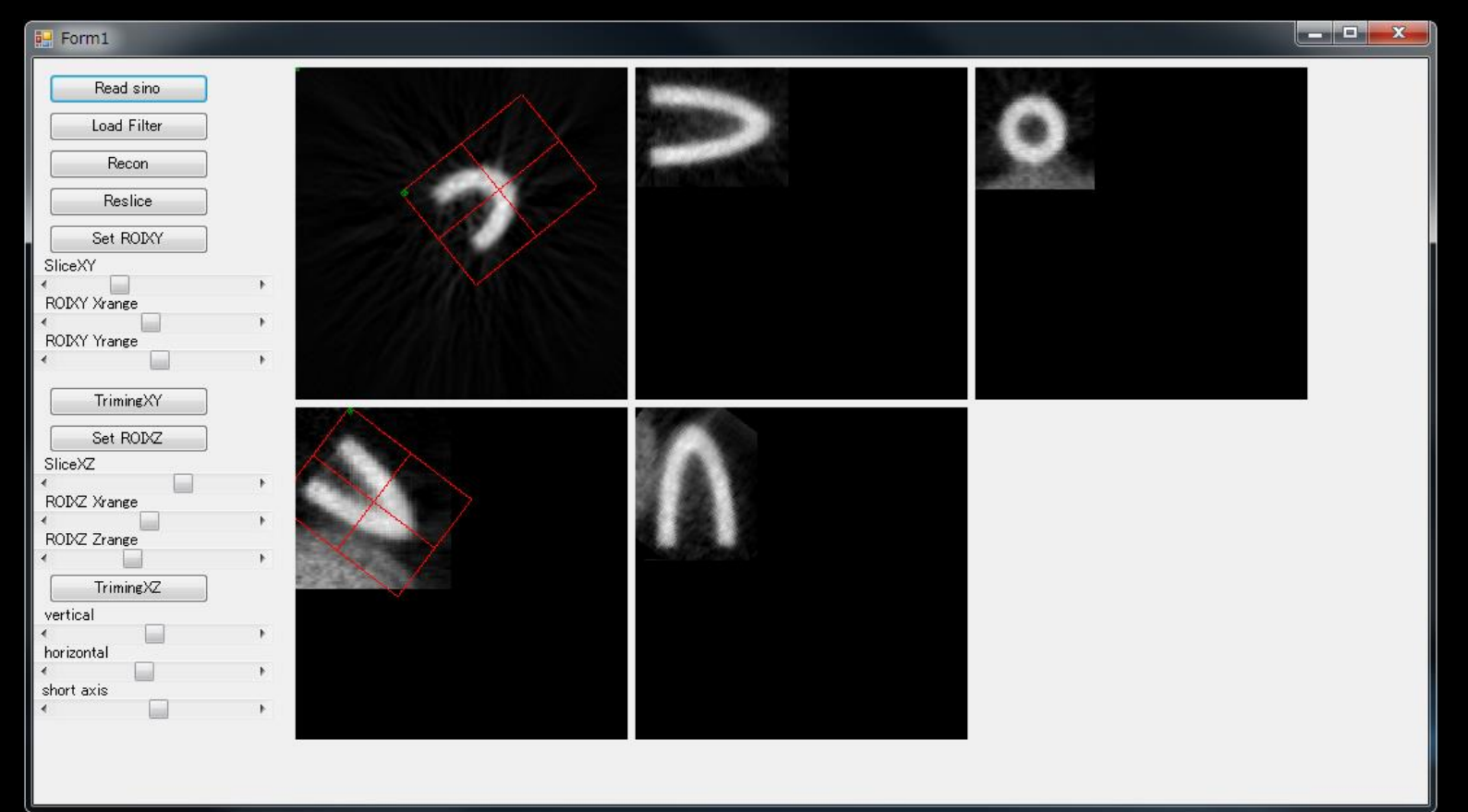